Please install as follows...

## - All sites -

Step 1 Open the A->Fonts folder and copy its two fonts onto any fonts folder.

## - Power Mac sites -

- Step 2 Double-Click to open the PowerMac icon
- Step 3 Read the **Getting Started** document, and continue at step 3.

## - Intel Mac sites -

- Step 2 Double-Click to open the Intel Mac icon
- Step 3 Read the **Getting Started** document, and continue at step 3.

## - All sites -

You may now eject ThePractitioner DVD.

Knowledgeable sites may wish to create an alias of TheP application, and deploy that at some convenient location.

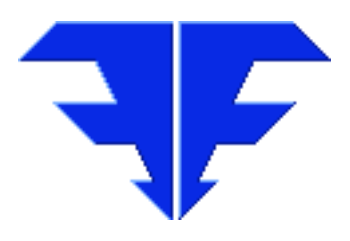

Triple-ENomineesInt'l.8/ 59 Sir Fred Schonell Dve<br/>St Lucia QLD 4067 AustraliaPhone0061-7-3371-5815Mobile04-1061-1256Emailthepractitioner@mac.com<br/>thepractitioner.com.au